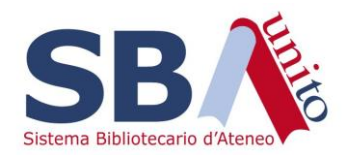

# WMS - Acquisti

Acquistare un nuovo pacchetto («collezione») di titoli

La biblioteca decide di acquistare/sottoscrivere un pacchetto editoriale completo: tutti i titoli (ejournals o ebook) compresi in una collezione

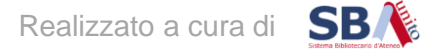

# 1. Cercare la collezione

Dal modulo Acquisizioni scegliere sulla sinistra il menu Scopri collezioni

Selezionare :

- Tipo dati: Collezione
- Ambito: Tutte le collezioni
- Termine di ricerca: *Termini chiave del nome della collezione* ad es. «Oxford Criminology» per la collezione Oxford Handbooks Online Criminology

NB: I nomi delle collezioni in WMS possono non coincidere con i nomi editoriali, quindi conviene utilizzare termini di ricerca più ampi e poi raffinare i risultati

| ✓ Scopri collezioni Cerca Tipo di dati Collezione                                                      | Filtra per 🗸 🗸                                                                                                    |                                                                  | Filtra Azzera           |                        |                                                                                                    |
|----------------------------------------------------------------------------------------------------|----------------------------------------------------------------------------------------------------|------------------------------------------------------------------|-------------------------|------------------------|----------------------------------------------------------------------------------------------------|
| Ambito                                                                                                 | Collezione \$                                                                                                    | Tipo / Attributi                                                 | Distributore \$         | Aggiornato 🗘           | Selezioni                                                                                                    |
| Tutte le collezioni       Termine(i) di ricerca       oxford criminology       Cerca       Annulla     | BACON Oxford University Press: GLOBAL OXFORD HANDB<br>OOKSONLINE CRIMINOLOGY<br>Collection ID: bacon.OUPGLOBOXFHBKONLCRIMINOLOGY | Collezione Knowledge base<br>• Fornitura record MARC disattivata | ABES BACON              | 20/02/2021<br>03:29 P. | <ul> <li>Non selezionato<br/>dalla mia<br/>biblioteca<br/>Titoli: 0/19</li> <li>Seleziona tutti i<br/>titolji</li> </ul> |
| Cerca collezioni con "oxford<br>criminology", T     Cerca collezioni con<br>"oxford handbooks", Le     | Oxford Handbooks Online Criminology and Criminal Justice<br>Collection ID: OUP.ohoccjustice                                      | Collezione Knowledge base<br>• Fornitura record MARC disattivata | Oxford University Press | 20/02/2023<br>05:48 P. | <ul> <li>Non selezionato<br/>dalla mia<br/>biblioteca<br/>Titoli: 0/19</li> <li>Seleziona tutti i<br/>titoli</li> </ul>  |
| Cerca collezioni con 'oxford handbook', Le Cerca titoli con '9780195395082'', Tutte Collezione: Oxford | Oxford Handbooks Online Criminology and Criminal Justice<br>2022<br>Collection ID: OUP.ohoccjustice2022                          | Collezione Knowledge base<br>• Fornitura record MARC disattivata | Oxford University Press | 28/06/2023<br>02:09 M. | <ul> <li>Non selezionato<br/>dalla mia<br/>biblioteca<br/>Titoli: 0/1</li> <li>Seleziona tutti i<br/>titoli</li> </ul>   |

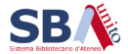

Realizzato a cura di

# 1. Cercare la collezione

In alternativa, si può partire dalla ricerca di un titolo contenuto nella collezione e poi individuare la collezione di cui fa parte che corrisponde al pacchetto che si sta acquistando

Ad es. «ISBN 9780195395082»:

- Tipo dati: Titolo
- Ambito: Tutte le collezioni
- Indice dei titoli: ISBN
- Termine di ricerca: 9780195395082

Quindi cliccare sulla collezione per verificarne i dettagli

| Cerca                                           |                                                                            | ✓ Filtra Azzera                                                  |                |
|-------------------------------------------------|----------------------------------------------------------------------------|------------------------------------------------------------------|----------------|
| Tipo di dati                                    | Risultati 1 - 13 di 13                                                     |                                                                  |                |
|                                                 |                                                                            |                                                                  |                |
| Ambito                                          | Titolo 💠                                                                   | Collezione                                                       | Ambito copertu |
| Tutte le collezioni                             | Oxford Handbook of Crime and Criminal                                      | Oxford University Press Global Oxford Academic All Titles        | Ebook          |
| ISBN V                                          | Justice, The                                                               |                                                                  |                |
| Termine/i) di ricerca                           |                                                                            |                                                                  |                |
| 9780195395082                                   | 0                                                                          |                                                                  |                |
|                                                 |                                                                            |                                                                  |                |
| Cerca Annulla                                   | Oxford Handbook of Crime and Criminal<br>Justice, The                      | Oxford University Press Global All Titles                        | Ebook          |
| 🗙 Chiudi tutte le finestre                      |                                                                            |                                                                  |                |
| Cerca collezioni con<br>"oxford criminology", T | Oxford Handbook of Crime and Criminal                                      | Kortext All Titles                                               | Ebook          |
| Cerca collezioni con<br>"oxford handbooks", Le  | Justice, The                                                               |                                                                  |                |
| Cerca collezioni con<br>"oxford handbook", Le   |                                                                            |                                                                  |                |
|                                                 | Oxford Handbook of Crime and Criminal                                      | Kortext All Titles                                               | Ebook          |
| Cerca titoli con<br>"9780195395082", Tutt       | Justice, The                                                               |                                                                  |                |
| Cerca titoli con<br>"9780195395082", Tutte      |                                                                            |                                                                  |                |
| Collezione: Oxford                              | Oxford Handbook of Crime and Criminal     Justice, The                     | BACON Oxford University Press: GLOBAL OXFORD HANDBOOKSONLINE ALL | Ebook          |
| Handbooks Online Crim                           |                                                                            |                                                                  |                |
| Risorse locali                                  | Oxford Handbook of Crime and Criminal                                      | BACON Oxford University Press: GLOBAL ALLEBOOKS                  | Ebook          |
| Richieste di acquisto                           | <u>Justice, I he</u>                                                       |                                                                  |                |
| Ordim                                           |                                                                            |                                                                  |                |
| Fascicoli di periodici                          | <ul> <li>Oxford Handbook of Crime and Criminal<br/>Justice, The</li> </ul> | BACON Oxford University Press: GLOBAL ALLTITLES                  | Ebook          |
| Ricevi e fattura                                |                                                                            |                                                                  |                |
| Fatture                                         |                                                                            |                                                                  |                |
| Budget                                          | Oxford Handbook of Crime and Criminal<br>Justice, The                      | Oxtord Handbooks Online Criminology and Criminal Justice         | Ebook          |
| Fornitori                                       |                                                                            |                                                                  |                |

Nota bene: Se, nonostante l'allargamento dei termini di ricerca, non viene rintracciato un risultato corretto, è probabile che al pacchetto editoriale che si sta acquistando/sottoscrivendo non corrisponda una collezione disponibile nel KB di WMS. In questo caso, seguire l'iter per l'acquisizione di una Collezione personalizzata

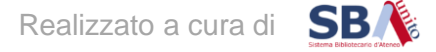

## 2. Verificare la collezione

Una volta individuata la collezione, bisogna verificare che corrisponda effettivamente a quella che si sta acquistando:

- Entrare nella collezione e analizzare i titoli contenuti
- In particolare, verificare tramite il link «Sito Web» presente in corrispondenza del singolo titolo che la URL di accesso corrisponda a quella abilitata dall'editore

| Titoli                                                            |                  |            |                                                                                    |                                                           |              |
|-------------------------------------------------------------------|------------------|------------|------------------------------------------------------------------------------------|-----------------------------------------------------------|--------------|
|                                                                   |                  |            |                                                                                    |                                                           |              |
| Cerca titolo Filtra per                                           | ~                |            | Filb                                                                               | ra Azzera                                                 |              |
| Risultati 1 - 19 di 19                                            |                  |            |                                                                                    | Righe 100                                                 | • K < 1 > >  |
| Titolo \$                                                         | Ambito copertura | Copertura  | Identinestori                                                                      | Selezioni                                                 | Azione       |
| Oxford Handbook of Crime and Criminal Justice. The                | Ebook            | 2011-09-29 | Identificativo OCLC: <u>76315772</u><br>ISBN: 9780195395082<br><u>Sito Web</u> &   | Non selezionato dalla mia biblioteca<br>Seleziona titolo  | Aggiungi a 🕶 |
| Oxford Handbook of Crime and Public Policy. The                   | Ebook            | 2011-08-22 | Identificative 99EC: <u>038126913</u><br>ISBN: 9780199844654<br><u>Sito Web</u> @  | Non selezionato dalla mia biblioteca     Seleziona titolo | Aggiungi a 🕶 |
| Oxford Handbook of Crime Prevention. The                          | Ebook            | 2012-02-29 | Identificativo OCLC: <u>903645067</u><br>ISBN: 9780195398823<br><u>Sito Web</u>    | Non selezionato dalla mia biblioteca<br>Seleziona titolo  | Aggiungi a 🔻 |
| Oxford Handbook of Criminological Theory. The                     | Ebook            | 2013-03-12 | Identificativo OCLC: <u>829764203</u><br>ISBN: 9780199747238<br><u>Sito Web</u> @  | Non selezionato dalla mia biblioteca     Seleziona titolo | Aggiungi a 🕶 |
| Oxford Handbook of Developmental and Life-Course Criminology, The | Ebook            | 2019-01-01 | Identificativo OCLC: <u>1079901149</u><br>ISBN: 9780190201371<br><u>Sito Web</u> @ | Non selezionato dalla mia biblioteca<br>Seleziona titolo  | Aggiungi a 🔻 |

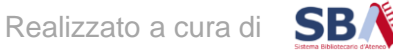

#### Dalle finestre aperte visibili sulla colonna di sx, tornare alla schermata precedente:

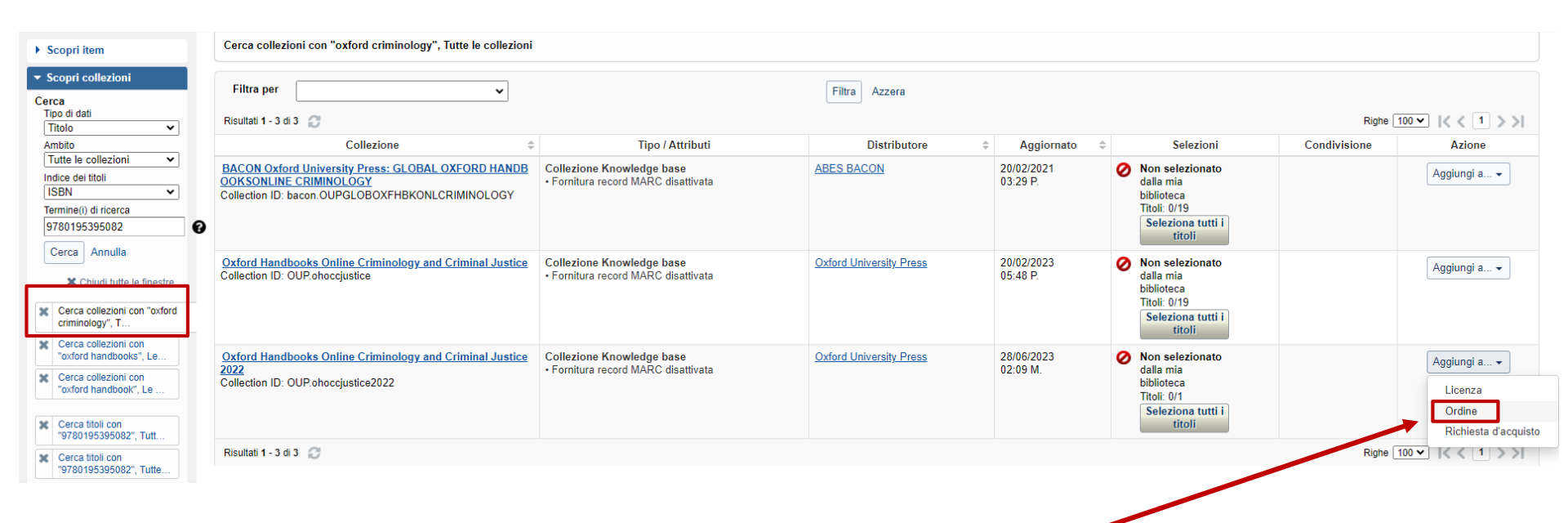

Sulla riga della collezione, dal pulsante sulla destra «Aggiungi a» scegliere la voce «Ordine»

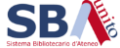

# 3. Creare l'ordine

#### Aggiungi item all'ordine

'Oxford Handbooks Online Criminology and Criminal Justice 2022' può essere aggiunto ad un ordine esistente, o può essere creato un nuovo ordine

| Tipo d'acquisto                                        | Tipo di elaborazione   |                                    |
|--------------------------------------------------------|------------------------|------------------------------------|
| Unico  Unico Abbonamento Usa modello ordine (optional) | Prodotto elettronico 🗸 | 📳 Risorsa costantemente aggiornata |
|                                                        |                        |                                    |
| Nuovo ordine                                           |                        |                                    |

- Assegnare un nome all'ordine
- Scegliere come Tipo d'ordine «Ordine d'acquisto»
- Selezionare il Fornitore: iniziando a digitare viene richiamata l'anagrafica dei fornitori, all'interno della quale si può scegliere il fornitore desiderato (es. Fenice Distribuzione s.r.l.)
- Scegliere come Gestione imposte «Costi di imposte, spedizione e servizi»
- Cliccare sul pulsante «Salva»

#### Scegliere:

- Tipo d'acquisto: Unico o Abbonamento a seconda che si tratti di un acquisto perpetuo o di una sottoscrizione
- Tipo di elaborazione: Prodotto elettronico

#### Cliccare su «Nuovo ordine»

| Aggiungi un nuovo ordine                                          |                                                                     |       | ×   |
|-------------------------------------------------------------------|---------------------------------------------------------------------|-------|-----|
| Nome ordine*<br>Tipo di ordine*<br>Fornitore<br>Num ord fornitore | OHO Criminology<br>Ordine d'acquisto<br>Fenice distribuzione s.r.l. | ~     | ]   |
| Gestione imposte<br>Commenti                                      | Costi di imposte, spedizione e servizi                              | ~     | )   |
|                                                                   |                                                                     | Salva | lla |

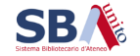

Il nuovo ordine viene creato e gli viene assegnato un numero interno al gestionale, es. «PO-2023-260»

| Risultati 1 - 1 di 1 🥥       |             |                   |                             |               |                |          |          |
|------------------------------|-------------|-------------------|-----------------------------|---------------|----------------|----------|----------|
| Nome ordine                  | Ordine # 🔶  | Tipo di ordine  🌲 | Fornitore                   | \$<br>Stato 🗘 | Linee d'ordine | Totale 💠 | Azione   |
| <u>OHO Criminology</u>       | PO-2023-266 | Ordine d'acquisto | Fenice distribuzione s.r.l. | Aperto        | 0              | EUR 0,00 | Aggiungi |
| Risultati 1 - 1 di 1 <i></i> |             |                   |                             |               |                |          |          |

Per inserire la collezione nell'ordine cliccare su «Aggiungi» → Il conteggio delle Linee d'ordine associate all'ordine passa da 0 a 1

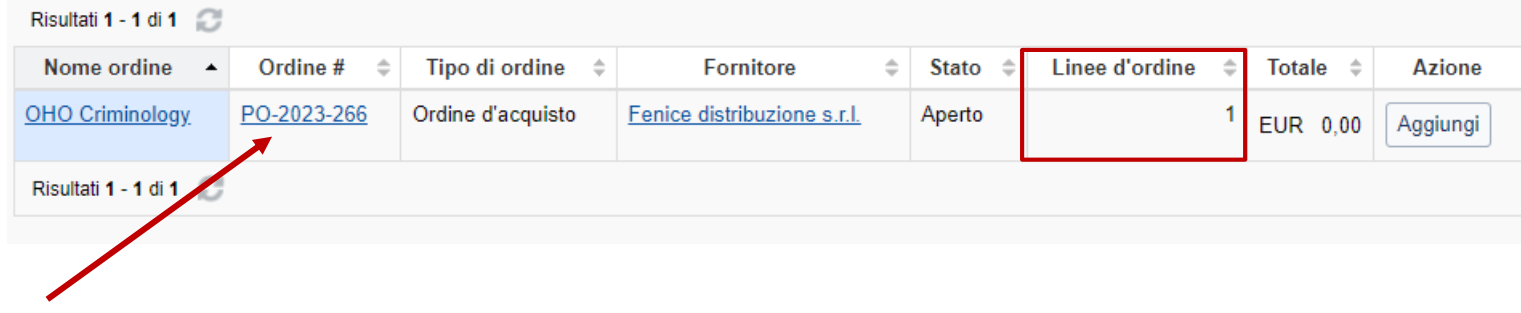

Cliccare sul nome o sul numero dell'ordine per visualizzare i dettagli: nella parte in basso sono presenti le linee d'ordine associate all'ordine, cioè in questo caso la collezione che si sta acquistando.

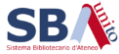

## 4. Compilare la linea d'ordine

A livello di linea d'ordine bisogna specificare alcune informazioni:

**1.** Il budget dell'anno corrente e il **Fondo**: digitare le tre lettere distintive del proprio polo per individuare i fondi attivi (con spunta verde)

| Budget/Fondo 💠                                                                                | Localizzazione                                                                                                    |
|-----------------------------------------------------------------------------------------------|----------------------------------------------------------------------------------------------------|
| 2023 feb - dic (312 giorni) ♥<br>Clel ♥<br>Asseone budnet/fondi multinli                      | Non specificato Non specificato Solari- CA.IC. C.02.0 3.07.02 Solari                                                                         |
| CLE - CPS - CA.IC.C.0<br>Solari - 3.07.02 CI<br>Banche dati - Solari BD<br>Affidamento<br>dir | 2.0 CLE- ♥<br>LE UA.A200.D2<br>dir 0.3 BL01<br>Solari-<br>CA.IC.C.02.0<br>3.07.02<br>Solari-<br>CA.IC.C.02.0<br>3.07.02 CLE<br>Solari BD dir |
| CLE - CPS - CA.IC.C.0.<br>Solari - Libri 2.03.03<br>elettronici Solari<br>(ebook)             | 2.0 CLE- ▲<br>UA.A200.D2<br>03.BL01<br>Solari- •                                                                                             |

**3.** I **Dati di spesa**: prezzo, % IVA, eventuale sconto %. Il totale viene calcolato automaticamente

# **2.** La **Localizzazione**: scegliere la biblioteca o il Polo che sta procedendo all'acquisto

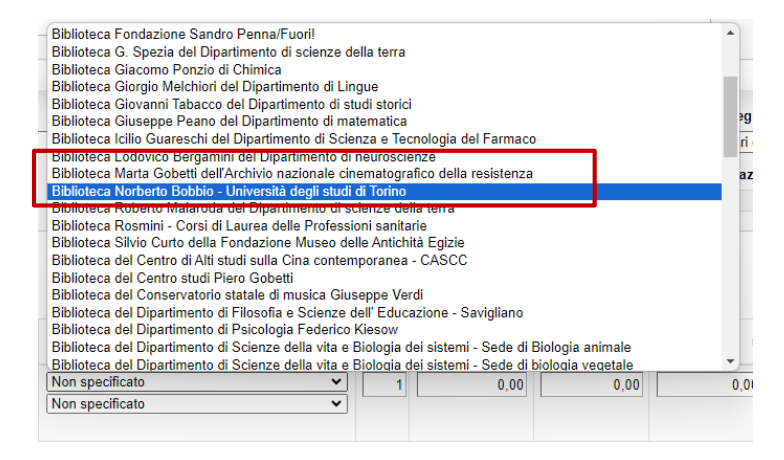

| Prezzo<br>dell'unità ≑ | Sconto (%) 💠 | Spese di<br>servizio 🗘 | Spedizione 💠 | Tassa 1 (%) 🌲 | Totale \$ | Campi<br>personalizzati | Note |
|------------------------|--------------|------------------------|--------------|---------------|-----------|-------------------------|------|
| 1.500,00               | 0,00         | 0,00                   | 0,00         | 4,000         | 1.560,00  | /                       | 6    |

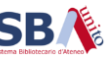

E' inoltre possibile arricchire il campo note dell'ordine con altre informazioni relative alla tipologia di acquisto, ad esempio:

- CIG n. ...
- affidamento diretto: il fornitore ha presentato l'esclusiva commerciale
- Acquisto richiesto dal Consiglio della Biblioteca...

| Data creazione                                                         | Data ultimo aggiornamento                       | Data di invio     | Stato               |
|------------------------------------------------------------------------|-------------------------------------------------|-------------------|---------------------|
| Nome ordine*                                                           | Numero ordine                                   | Tipo di ordine    | Ellellualo          |
| OHO Criminology                                                        | PO-2023-266                                     | Ordine d'acquisto |                     |
| Fornitore                                                              | Numero ordine assegnato dal fornitore           | Numero account    | ID ordine esterno   |
| Fenice distribuzione s.r.l.                                            | Inserisci numero ordine assegnato dal fornitore | <b>_</b>          | Inserisci ID ordine |
| Gestione imposte                                                       | Valuta                                          |                   |                     |
| Costi di imposte, spedizione e servizi                                 | EUR Euro 🗸                                      |                   |                     |
| Note                                                                   |                                                 |                   |                     |
| Acquisto richiesto dal consiglio di Biblioteca a seguito del trial con | ndotto tra settembre e ottobre 2023             |                   |                     |
|                                                                        |                                                 | //                |                     |

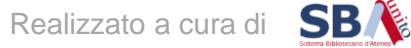

# Oppure specificare a livello di linea d'ordine una nota per il fornitore o per lo staff

| Spese di<br>servizio 🗘 | Spedizione 🔶       | Tassa 1 (%) 💲    | Totale \$  | Campi<br>personalizzati | Note |
|------------------------|--------------------|------------------|------------|-------------------------|------|
| Note 0                 |                    |                  |            | ×                       |      |
| Oxford Hand            | books Online Crimi | inology and Crim | inal Justi | ce 2022                 | >    |
| Tipo *                 | Fornitore          |                  |            | ~                       |      |
| Nota *                 | DRM free           |                  |            |                         | UR   |
|                        |                    |                  |            |                         |      |
| Mostra in              | Nessuno            |                  |            | ~                       |      |
|                        | Salva Annul        | a                |            |                         |      |
|                        |                    |                  |            |                         |      |
|                        |                    |                  |            | Chiudi                  |      |
|                        |                    |                  |            |                         |      |

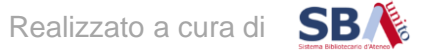

## 5. Effettuare l'ordine

Una volta conclusa la creazione e la compilazione delle linee d'ordine, si può finalizzare l'ordine cliccando sul pulsante «Effettua ordine»

| Ordine: ebsc                    | o pick 1            |                 |                |   |
|---------------------------------|---------------------|-----------------|----------------|---|
| Salva ordine                    | Richiedi preventivo | Effettua ordine | Elimina ordine | U |
| <ul> <li>Informazior</li> </ul> | ni ordine           |                 |                |   |

#### Attenzione!

Togliere la spunta dalla voce «Notifica al fornitore questo ordine» quindi confermare «Effettua ordine»

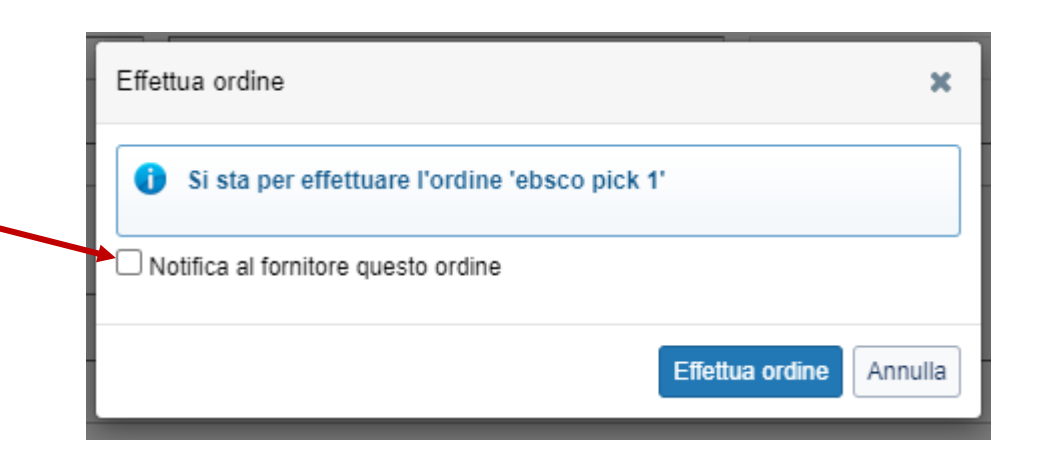

## 6. Iniziare la ricezione

Quando il fornitore comunica l'avvenuta apertura dell'accesso alla nuova risorsa elettronica bisogna iniziare la ricezione dell'articolo ordinato.

Spostarsi nel menu «Ricevi e fattura» e selezionare:

- Tipo di elaborazione: Ris. Elettroniche
- Azione: Inizia la ricezione

Cliccare su «Visualizza elementi»

| ✓ Ricevi e fattura    |
|-----------------------|
| Tipo di elaborazione  |
| Ris. elettroniche     |
| Inizia la ricezione 🗸 |
| Fornitore             |
| Numero fattura        |
| Visualizza elementi   |

Ricercare la collezione da ricevere, richiamando ad esempio il nome dell'ordine cui è associata nella ricerca per parola chiave:

Ricevi e fattura - E-Product (1)

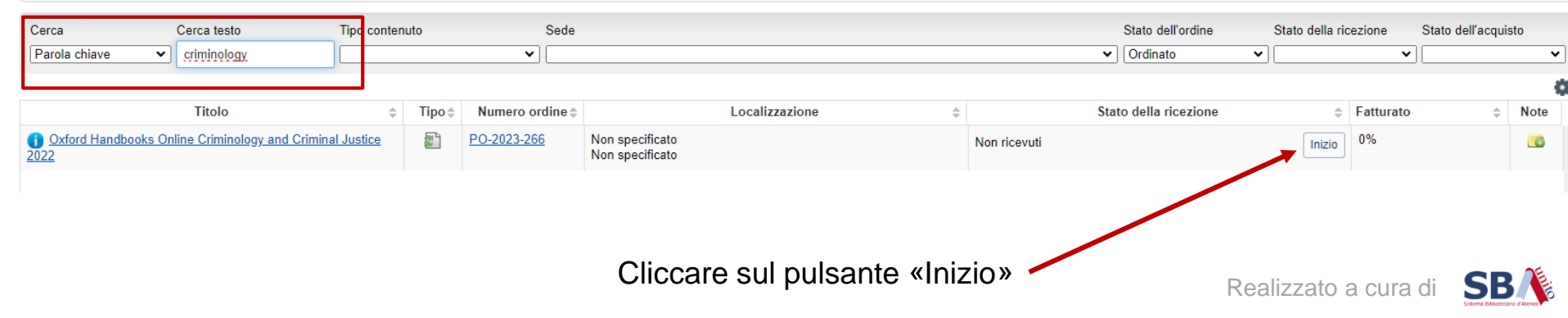

#### In basso, cliccare sul tab relativo agli Item processati nella sessione, quindi sul numero d'ordine

|                                                           |                |               |                                    | •              |                       |                         |                 |                  |      |    |
|-----------------------------------------------------------|----------------|---------------|------------------------------------|----------------|-----------------------|-------------------------|-----------------|------------------|------|----|
| Cerca Cerca testo                                         | Tipo contenuto | Sede          |                                    |                |                       | Stato dell'ordine Stato | della ricezione | Stato dell'acqui | isto |    |
| Parola chiave                                             |                | <b>~</b>      |                                    |                |                       | Ordinato     V          |                 | •                | ~    | ]  |
|                                                           |                |               |                                    |                |                       |                         |                 |                  | 4    | \$ |
| Titolo                                                    | ⇒ Tipo ⇒       | Numero ordine | Lo                                 | ¢ ¢            |                       | Stato della ricezione   | Fatturat        | • \$             | Note |    |
| Oxford Handbooks Online Criminology and Crimin<br>2022    | nal Justice    | PO-2023-266   | Non specificato<br>Non specificato |                | Ricevuto parzialmente | •                       | ermina 0%       |                  |      | •  |
|                                                           |                |               |                                    |                |                       |                         |                 |                  |      | ¥  |
| ✓ 1 Item processati in questa sessione                    |                |               |                                    |                |                       |                         |                 |                  | 6    | 5  |
| Titolo                                                    | \$ Tipo        | Numero ordine |                                    | Localizzazione | \$                    | Stato della ricezione   | \$              | Fatturato        | ¢    |    |
| Oxford Handbooks Online Criminology and $[\sc{\sc{ses}}]$ | 2              | PO-2023-266   | Non specificato<br>Non specificato |                | Inizio ricezione      |                         |                 | 0%               |      | *  |

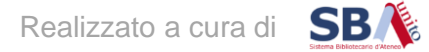

#### 7. Comunicare la richiesta di attivazione all'Ufficio SBD

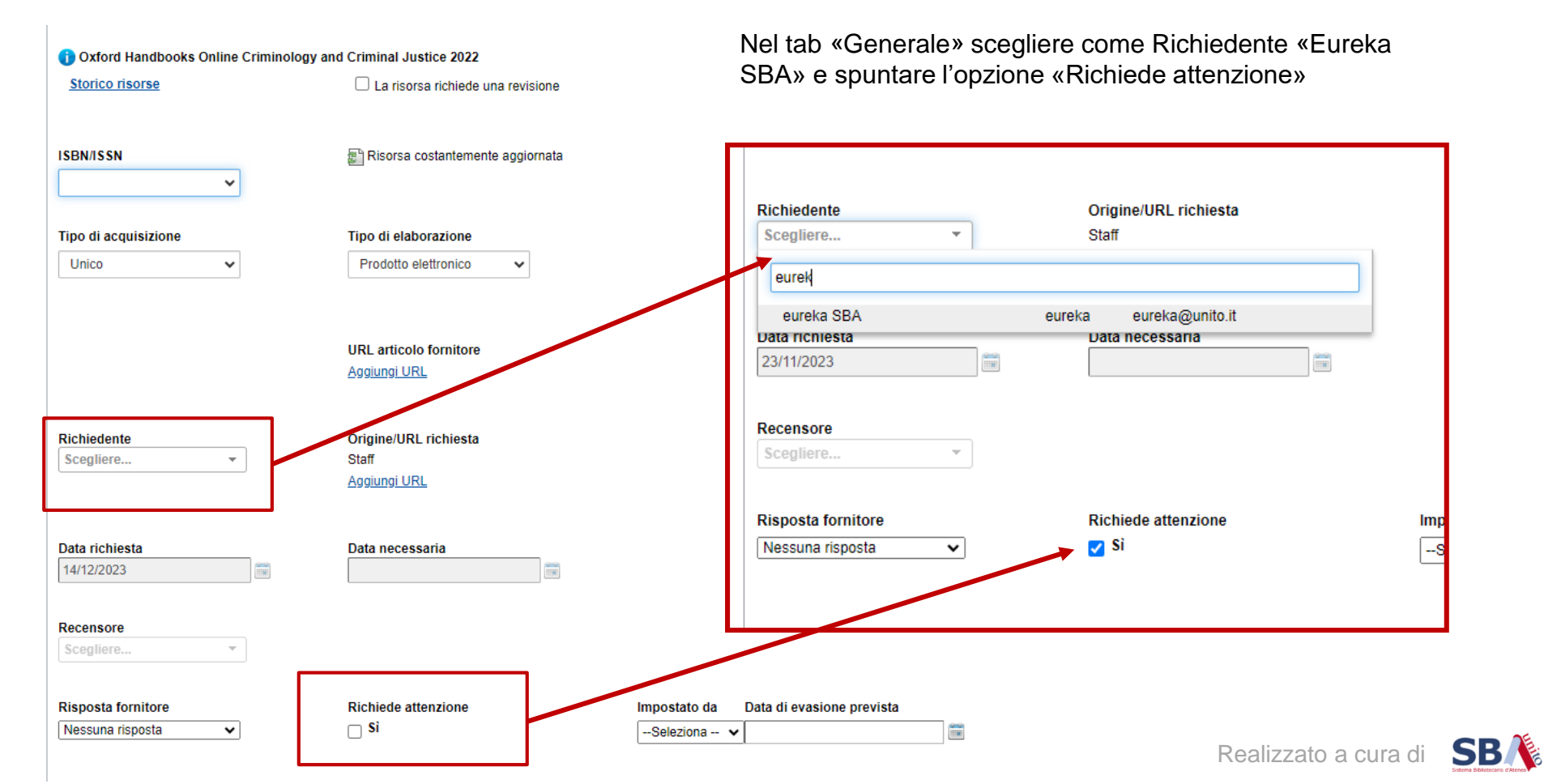

Nel tab «Note» creare una Nota di Tipo «Staff» e inserire il testo della richiesta – ciò che prima veniva scritto via mail a trova@unito.it.

Infine, cliccare sul pulsante «Salva»

| Generale  | Ordine | Localizzazione | Prezzo          | Budget/Fondo | Fattura | Copie | Campi personalizzati (19) | Note 0 |
|-----------|--------|----------------|-----------------|--------------|---------|-------|---------------------------|--------|
| Note      |        |                |                 |              |         |       |                           |        |
| Tipo *    |        | Staff          |                 |              |         |       | ~                         |        |
| Nota *    |        | Risorsa da att | ivare in Eureka | al           |         |       |                           |        |
|           |        |                |                 |              |         |       |                           |        |
| Mostra in |        | Nessuno        |                 |              |         |       | ~                         |        |
|           |        | Salva Annu     | la              |              |         |       |                           |        |
|           |        |                |                 |              |         |       |                           |        |

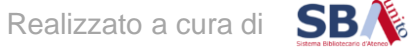

L'Ufficio SBD gestirà la richiesta e, una volta finalizzata l'attivazione, ne darà evidenza con un'ulteriore nota Staff e modificherà il Richiedente con il nome dell'operatore che ha richiesto l'attivazione

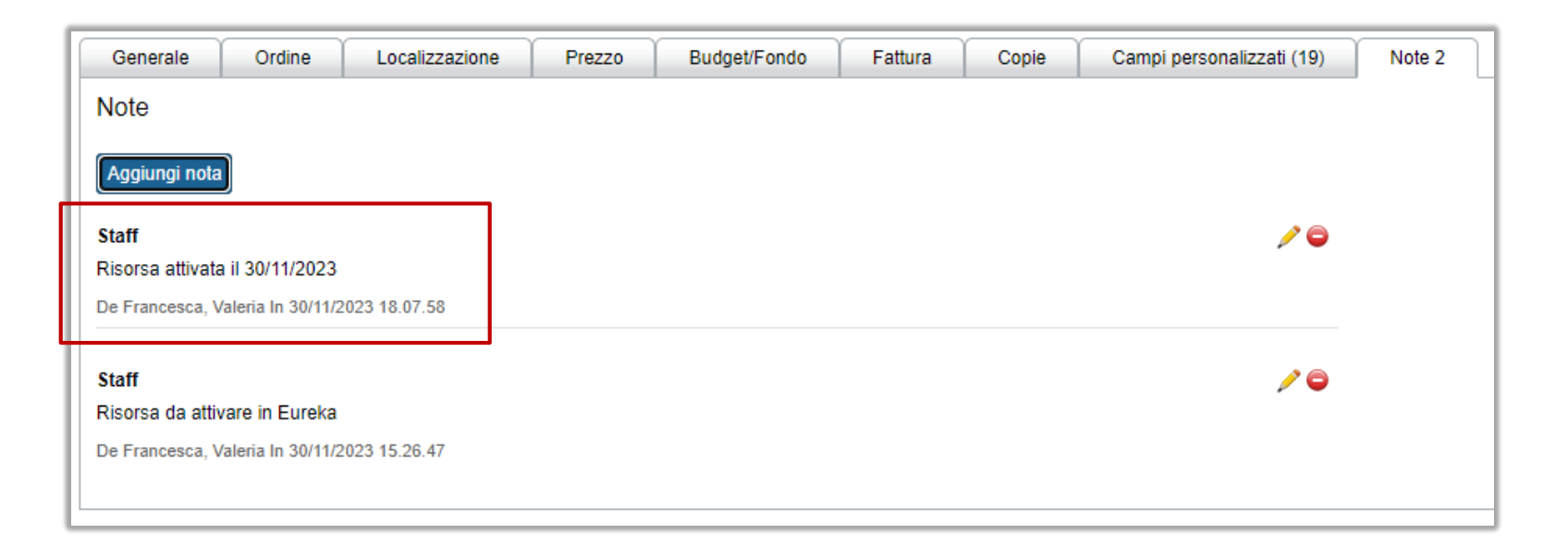

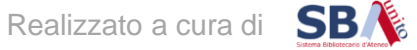

Per impostare e salvare una ricerca che evidenzi le linee d'ordine da monitorare si rimanda al tutorial dedicato

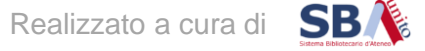

L'iter di acquisto si concluderà con la ricezione della fattura.

Per la gestione delle fatture in WMS si rimanda al tutorial dedicato.

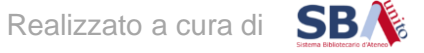